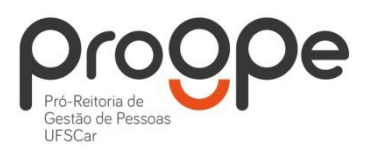

UNIVERSIDADE FEDERAL DE SÃO CARLOS PRÓ-REITORIA DE GESTÃO DE PESSOAS Divisão de Administração de Pessoal Departamento de Aposentadorias, Pensões e Benefícios Contatos: (16) 3351.8177 deapb@ufscar.br www.progpe.ufscar.br

## Passo-a-passo para solicitar Auxílio Natalidade:

<u>**1º passo:**</u> Acessar o Portal do Servidor (<u>https://www.servidor.gov.br/</u>), e selecionar o ícone "Sigepe Servidor e Pensionista".

| tal do Servidor    | y.                                       | Buscar no                                                 | Site                          |
|--------------------|------------------------------------------|-----------------------------------------------------------|-------------------------------|
| <b>:</b>           | <b>.</b>                                 | e                                                         | <b>≓</b> ⊾<br>\$              |
| SIGEPE<br>MOBILE   | aqui SIGEPE<br>SERVIDOR E<br>PENSIONISTA | SIGEPE<br>EX-SERVIDOR E<br>EX-PENSIONISTA                 | COMPROVANTE DE<br>RENDIMENTOS |
|                    | ?                                        | ~                                                         | s.                            |
| E-OUV<br>OUVIDORIA | PERGUNTAS<br>FREQUENTES                  | SUBSISTEMA INTEGRADO<br>DE ATENÇÃO À<br>SAÚDE DO SERVIDOR | CONSIGNAÇÃO                   |

Entrar no site do SIGAC e fazer Login com o número do CPF e senha.

| ttps://sso.gestaodeacesso.planeja     Stock - Satemo de Gesto * | nento.gov.br/cassso/login                                                                                                    | - ä.C. Pequer                                                                                                    |  |
|-----------------------------------------------------------------|----------------------------------------------------------------------------------------------------|----------------------------------------------------------------------------------------------------|--|
| Inserir nº do CPF e<br>senha e clicar em<br>"ACESSAR"           | Senha<br>Secsar<br>Acessar<br>Senha<br>Senha | CERTIFICADO DIGITAL<br>Se você possul certificado digital,<br>clique no betão abaixo e acesse<br>através de seu código PIN. |  |

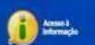

**<u>2º passo:</u>** Escolher o sistema que deseja acessar, clicando novamente em "Sigepe Servidor e Pensionista".

| Sigac Sigac Sistema<br>De Acesso                                                       | Útlimo acesso: 19/02/2020 15 34 41 |
|----------------------------------------------------------------------------------------|------------------------------------|
| Clique no sistema que o<br>Clique aqui<br>Sigepe Servidor<br>e Pensionista<br>Sigepe G | estor SIGAC                        |
| Acceso à<br>Informação                                                                 |                                    |

Clique na opção "Requerimentos Gerais":

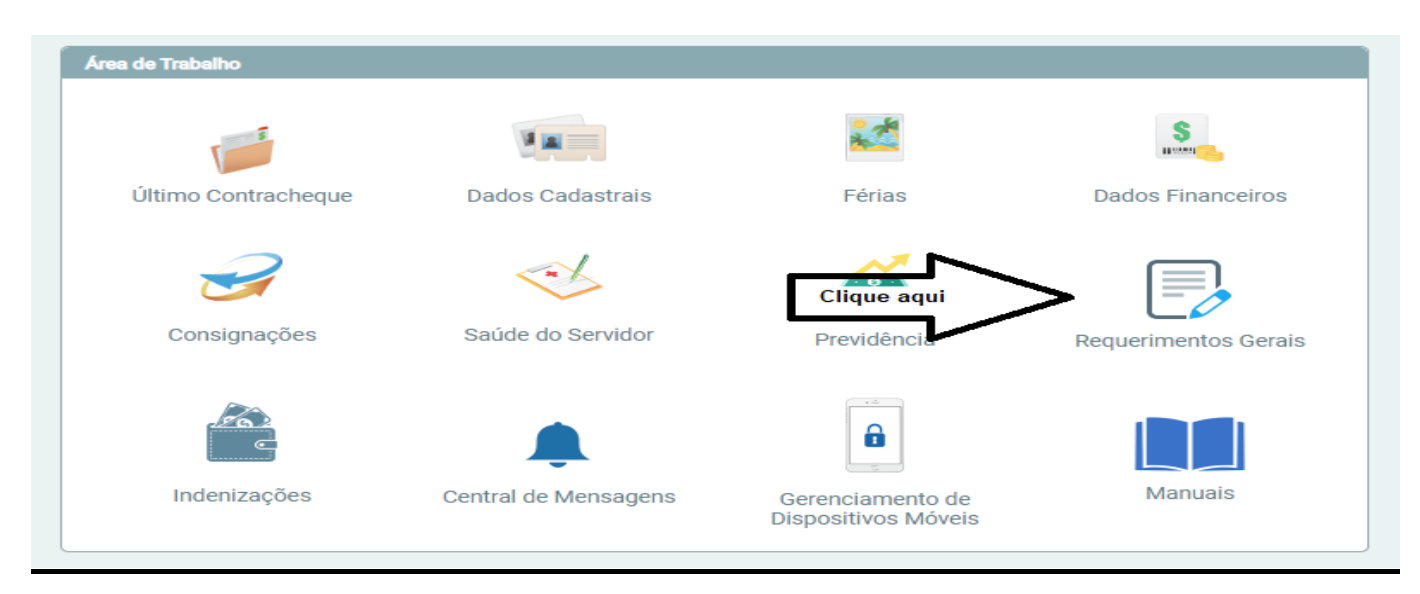

### 3º passo: Clique novamente na opção "Requerimento" dentro do Módulo "Favoritos".

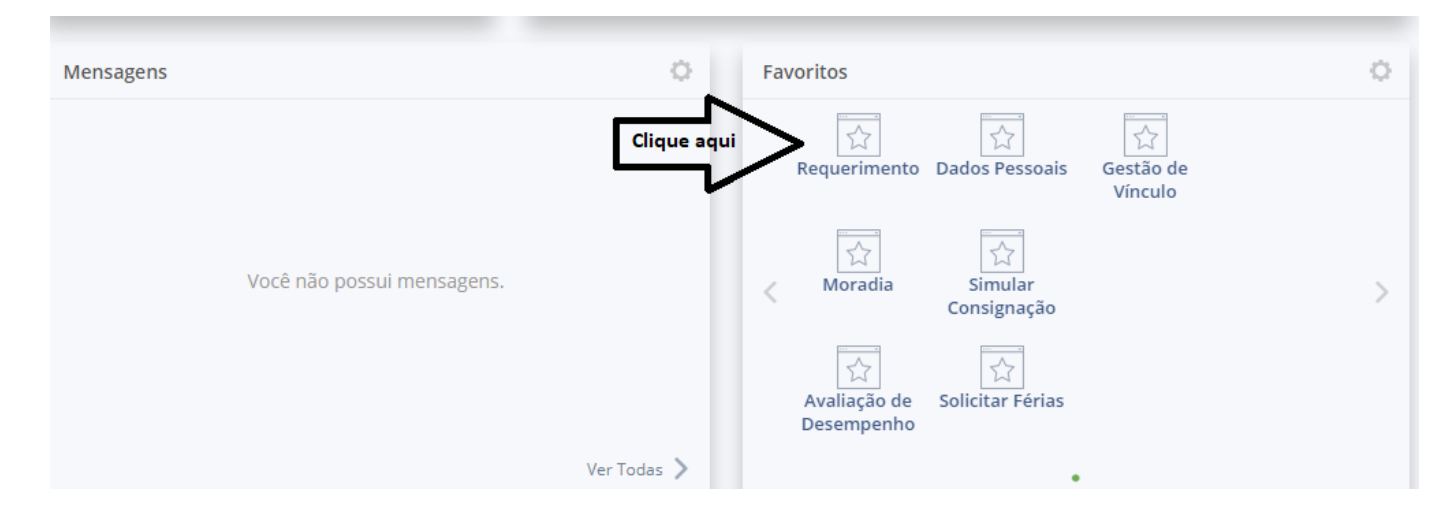

**<u>4º passo:</u>** Escolha a opção "Solicitar" para dar início à sua solicitação.

| E Sigepe                                                  |                                                              | m ⊄ 🛛 @ ↔ 😣                                                                                   |
|-----------------------------------------------------------|--------------------------------------------------------------|-----------------------------------------------------------------------------------------------|
| Você está em: Área de Trabalho do Servidor > Gestão de Po | essoas > Requerimento                                        | SERVIDOR / PENSIONISTA - UFSCAR - 262803065593 👻                                              |
| Tarefas Solicitar Consultar Ajuda                         | Voltar para Página Inicial do Servidor                       |                                                                                               |
| Tarefas<br>Requerimento                                   |                                                              | Sua sessão expira em 00:29:52 🎅                                                               |
| + Filtro Avançado                                         |                                                              |                                                                                               |
|                                                           | LISTA DE TAREFAS A FAZER                                     |                                                                                               |
| Ações Sinais ↓ <sup>A</sup>                               | I <sup>A</sup> Tarefa       Q     Nenhum registro encontrado | I <sup>A</sup> <sub>Z</sub> Área     Criação     I <sup>A</sup> <sub>Z</sub> Q     Área     Q |
| Resultados por página: 20 💌                               | Anterior Próximo                                             | 0 registro(s) - Página 1 de 0                                                                 |
| Ajuda sobre o Fluxo:                                      | ▼                                                            |                                                                                               |

**<u>5º passo:</u>** Escolha a opção "Cadastro/Alteração de Dependente".

| Ξ             | E Sigepe                                         | MA<br>ESTÃO<br>ESSOAS |                    |                      |                |                              |                   | â             | Û 🗍                 | 0            | G 🖇        | 3 |
|---------------|--------------------------------------------------|-----------------------|--------------------|----------------------|----------------|------------------------------|-------------------|---------------|---------------------|--------------|------------|---|
| Vo            | cê está em: Área de Traba                        | lho do Servidor ≯     | Gestão de Pessoa   | as > Requerimento    | > Solicitar    |                              | SERVIDOR          | R / PENSIONIS | ra - Ufscar -       | 262803       | 065593     | • |
| Та            | refas Solicitar                                  | Consultar             | Ajuda              | Voltar para Pá       | gina Inicial d | o Servidor                   |                   |               |                     |              |            |   |
| S<br>Re<br>So | Solicitar<br>Iquerimento<br>Slicitar um requerin | mento                 |                    |                      |                |                              |                   | Sua ses       | são expira          | em <b>00</b> | ):29:38    | 2 |
|               | ALTERAÇÃO DE D<br>BANCÁRIOS                      | OADOS<br>5            | AUXILIO ALI<br>REF | IMENTAÇÃO E<br>EIÇÃO | 9<br>AL        | CI<br>IXÍLIO TRANSPOR        | lique aqui<br>RTE | CADASTR       | O/ALTER/<br>PENDEN  | ΑÇÃO<br>ΓΕ   | <b>D</b> E |   |
|               | COMPROVANT<br>QUITAÇÃO DE PLA<br>SAÚDE           | E DE<br>ANO DE        | PAGAN<br>SUBST     | IENTO DE<br>'ITUIÇÃO | 0              | SOLICITAÇÃO DE<br>DECLARAÇÃO | 9                 | SELEC<br>REQ  | CIONE OU<br>UERIMEN | ITRO<br>ITO  | 0          |   |
|               |                                                  |                       |                    |                      |                |                              |                   |               |                     |              |            |   |

**<u>6º passo:</u>** A partir dessa tela você já está preenchendo a solicitação. Preencha todos os dados solicitados (Tipo de Operação; Nome Civil e Social; Nome, sexo, grau de parentesco, data de nascimento, CPF e Nome da mãe do dependente).

**Obs. 1:** Seus dados pessoais e profissionais, em grande maioria, já estarão preenchidos pelo próprio sistema para facilitar a solicitação. Inclua os dados que porventura não estiverem preenchidos.

| luir/Alterar Documentos                                                                                                    |                                                                        |
|----------------------------------------------------------------------------------------------------|------------------------------------------------------------------------|
| <ul> <li>✓ Informações do Documento</li> <li>po de Documento: <sup>⑦</sup></li> <li>iadastro/Alteração de Dependente</li> <li>ipo de operação para dependente : *</li> <li>selecione</li> <li>ome Civil : *</li> <li>ome Social : <sup>⑦</sup></li> <li>PF do servidor : *</li> </ul> | Preencha as informações do documento e clique no botão gerar documento |
| A Gravar X Cancelar                                                                                                    | Ativar o Window<br>Acesse Configurações                                |

<u>7º passo:</u> Selecione o benefício desejado (neste caso, Auxílio Natalidade). Você poderá escolher mais de uma opção (Por exemplo: Assistência Pré Escolar). Para isso basta clicar no sinal de adição e incluir outro benefício.

Obs. 2: Deverá ser aberto apenas um requerimento para cada dependente.

| Incluir/Alterar Documentos                                                                                                    |                                                                         |
|----------------------------------------------------------------------------------------------------|-------------------------------------------------------------------------|
| ✓ Informações do Documento          Benefício Requerido (1):         Auxilio Natalidade (Art. 196 da Lei nº 8.112/1990)         Benefício Requerido (2):         Auxilio Pré-Escolar (Decreto nº 977/1993)         ·         *         Gerar Documento | Preencha as informações do documento e clique no botão gerar documento. |
| 🖨 Gravar 🛛 🗙 Cancelar                                                                                                    | Ativar o Windows<br>Acesse Configurações para ativar o Windows.         |

**<u>8º passo:</u>** Ainda na mesma tela, você vai clicar em "Gerar Documento". Após, irá assinar requerimento, inserindo seu CPF e senha do Sigac ou Certificado Digital.

| Informações do Documento                         |                                        |                                                                  |
|--------------------------------------------------|----------------------------------------|------------------------------------------------------------------|
| lange Rachel Elias                               | Sigepe<br>Sistema de Gestão de Pessoas | Requerimento<br>Inclusão de Dependente                           |
| nefício Requerido ( 1 ):                         | Este formulário deve                   | ser utilizado para a inclusão/alteração de um dependente por vez |
| (ílio Natalidade (Art. 196 da Lei nº 8.112/1990) | 1. IDENTIFICAÇÃO DO SERVIDOR           |                                                                  |
| efício Requerido ( 2 ):                          | Nome civil:                            |                                                                  |
| ílio Pré-Escolar (Decreto nº 977/1993)           | Nome social (Portaria MP/GM nº 233 d   | e 18 05 2010 PNDH):                                              |
|                                                  |                                        | Matricula SIAPE                                                  |
|                                                  | Cargo Efetivo:                         | Cargo em comissão/função:                                        |
| Gerar Documento                                  | Unidade de exercício:                  | Telefone:                                                        |
|                                                  | 2. IDENTIFICAÇÃO DO DEPENDENTE         |                                                                  |
| ssinaturas Digitais                              | Nome do Dependente:                    | Grau de Parentesco: FILHO(A)                                     |
|                                                  | Sexo:                                  | Data de Nascimento:                                              |
| <u>ک</u> ل                                       | CPE do dependente:                     | Nome da mãe:                                                     |

| Assinaturas Digitais | Assinar Documento(s)                      | X                                                                                                    | ública Federal direta, autárquica ou fundacional,                                                                                                    |
|----------------------|-------------------------------------------|----------------------------------------------------------------------------------------------------|----------------------------------------------------------------------------------------------------|
|                      | SIGAC<br>Insira o CPF<br>Senha<br>Assinar | OU<br>OU<br>CERTIFICADO DIGITAL<br>Se você possui certificado<br>digital, clique no botão abaixo<br>e acesse através de seu<br>código PIN.<br>Certificado<br>Digital O | <ul> <li>12/93-SAF);<br/>ativo ou para órgãos ou entidades dos Estados,<br/>tar por receber o beneficio pelo órgão ou entidade de<br/>de em que estiver prestando serviço, fará jus ao<br/>a Federal direta, autárquica ou fundacional, com ônus<br/>beneficio pelo órgão ou entidade de origem. (Instrução<br/>r dependente, será estabelecido pelo Ministério do<br/>racheque do servidor. (Art. 8º do Decreto Lei nº 977/93<br/>consignada em folha de pagamento, ocorre em<br/>bor cento) incidindo sobre o valor teto proporcional ao<br/>de Renda. (Instrução Normativa RFB nº 1500, de 29 de</li> </ul> |

**<u>9º passo:</u>** Seu requerimento já estará preenchido. Agora será necessário anexar a Certidão de Nascimento do dependente clicando em "Incluir Anexo".

| REQUERIMENTOS         Requerimento       Assinado       Preenchimento       Mensagem do Servidor       Mensagem do Gestor de Pessoas         Cadastro/Alteração de Dependente       Assinado       Preenchido       Inserir       -         Incluir Anexo       Clique aqui       Anterior       1       Préscrito       -         Resultados por página:       20 •       Anterior       1       Préscrito       1       registro(s) - Página       1       de 1         Assinar Selecionado(s)       Excluir Selecionado(s)       Excluir Selecionado(s)       Excluir Selecionado(s)       Serviço de Mensageria e por meio dos suficiente por meio das ferramentas disponibilizadas pelo Sigepe - Requerimento, como o serviço de Mensageria e por meio do e-mail cadastrado no Sigepe, em conformidade à Lei nº 9.784, de 29 de janeiro de 1999, Art. 3º, III e Art. 26°, caput e 5 3º. Declaro que as informações ora prestadas são verdaleiras, sob a pena de responsabilidade administrativa, civil penal, conforme o art.                                                                                                    | Resultados por página: 20 🤝                                                                                                    | Ante                                                         | rior <u>1</u> Próximo                                                              |                                                                                                    | 1 registro(s) - Página 🚺 de 1                                                                                                    |
|----------------------------------------------------------------------------------------------------|----------------------------------------------------------------------------------------------------|--------------------------------------------------------------|------------------------------------------------------------------------------------|----------------------------------------------------------------------------------------------------|----------------------------------------------------------------------------------------------------|
| Requerimento       Assinado       Preenchimento       Mensagem do Servidor       Mensagem do Gestor de Pessoas         Cadastro/Alteração de Dependente       Assinado       Preenchido       Inserir       -         Incluir Anexo       Clique aqui       Preenchido       Inserir       -         Resultados por págine:       20 T       Anterior       1 Próximo       1 registro(s) - Página (1 de 1         Assinar Selecionado(s)       Excluir Selecionado(s)       Excluir Selecionado(s)       Excluir Selecionado(s)                                                                                                    |                                                                                                    |                                                              | EQUERIMENTOS                                                                       |                                                                                                    |                                                                                                    |
| Cadastro/Alteração de Dependente       Assinado       Preenchido       Inserir       -         Incluir Anexo       Clique aqui       Inserir       -       Inserir       -         Resultados por página:       20       Anterior       1       Próximo       1 registro(s) - Página       1 de 1         Assinar Selecionado(s)       Excluir Selecionado(s)       Excluir Selecionado(s)       Excluir Selecionado(s)         tegistrar Ciência:       Dou ciência de que as comunicações relacionadas a este Requerimento, como seu trâmite e decisões, assim como ter vista e acesso às cópias dos documentos nele contido, serão realizados de modo suficiente por meio das ferramentas disponibilizadas pelo Sigepe - Requerimento, como o serviço de Mensageria e por meio do e-mail cadastrado no Sigepe, em conformidade à Lei nº 9.784, de 29 de janeiro de 1999, Art. 3º, III e Art. 26°, acaput e 5 3º.Declaro que as informações ora prestadas são verdadeiras, sob a pena de responsabilidade administrativa, civil penal, conforme o art.                                                                                                    | Requerimento                                                                                                    | Assinado                                                     | Preenchimento                                                                      | Mensagem do Servidor                                                                                                  | Mensagem do Gestor de Pessoas                                                                                                    |
| Incluir Anexo       Clique aqui         Resultados por página: 20 •       Anterior 1       Próximo       1 registro(s) - Página 1 de 1         Assinar Selecionado(s)       Excluir Selecionado(s)       Excluir Selecionado(s)         Registrar Ciência:                                                                                                    | Cadastro/Alteração de Dependente                                                                                                    | Assinado                                                     | Preenchido                                                                         | Inserir                                                                                                    | -                                                                                                    |
| esultados por página: 20 •       Anterior       1       Próximo       1 registro(s) - Página       1 de 1         Assinar Selecionado(s)       Excluir Selecionado(s)       Excluir Selecionado(s)       Image: Selecionado(s)       Image: Selecio | Incluir Anexo Clique aqui                                                                                                    |                                                              |                                                                                    |                                                                                                    |                                                                                                    |
| Assinar Selecionado(s)       Excluir Selecionado(s)         tegistrar Ciência:                                                                                                    | Resultados por página: 20 💌                                                                                                    | Ante                                                         | rior <u>1</u> Próximo                                                              |                                                                                                    | 1 registro(s) - Página 🚺 de 1                                                                                                    |
|                                                                                                    | tegistrar Ciência:<br>Dou ciência de que as comunicações relacionadas a<br>documentos nele contido, serão realizados de modo<br>serviço de Mensageria e por meio do e-mail cadastra<br>caput e § 3º.Declaro que as informações ora prestad. | a este Reque<br>suficiente p<br>ido no Sigep<br>as são verda | rimento, como seu<br>or meio das ferram<br>e, em conformidad<br>deiras, sob a pena | trâmite e decisões, assim<br>entas disponibilizadas pel<br>e à Lei nº 9.784, de 29 de ja<br>de responsabilidade admir | como ter vista e acesso às cópias dos<br>o Sigepe - Requerimento, como o<br>aneiro de 1999, Art. 3º, III e Art. 26º,<br>nistrativa, cívil e penal, conforme o art |
|                                                                                                    | Enviar para Análise 🖉 Gravar rascunho Voltar                                                                                                    |                                                              |                                                                                    |                                                                                                    |                                                                                                    |
| Enviar para Análise 🖉 Gravar rascunho Voltar Ativar o Windows                                                                                                    |                                                                                                    |                                                              |                                                                                    |                                                                                                    | Acesse Configurações p                                                                                                    |

**10º passo:** Escolha a opção "Certidão de Nascimento". Após, preencha todos os dados solicitados (Data de emissão, Número da matrícula da Certidão, Interessado e Tipo de Conferência) e clique em "Anexar".

| bo bocumento.                                         | ~ |  |  |
|-------------------------------------------------------|---|--|--|
| certi Q                                               |   |  |  |
| Certidão Negativa da Fazenda Pública                  |   |  |  |
| Certidão Negativa de Antecedentes Criminais no Brasil |   |  |  |
| Certidão de Casamento                                 |   |  |  |
| Certidão de Divórcio                                  |   |  |  |
| Certidão de Nascimento                                |   |  |  |
| Certidão de tempo de serviço/contribuição             |   |  |  |
| Certidão de Óbito                                     |   |  |  |
| Certificado de Conclusão de Curso                     |   |  |  |

#### Incluir/Alterar Documentos

| ✓ Informações do Documento    |                                    |
|-------------------------------|------------------------------------|
| Numero :                      |                                    |
| xxxxxxxxxxxxxxx               |                                    |
| Interessado :                 |                                    |
| Nome do servidor              |                                    |
| Tipo de conferência : * 🖓     |                                    |
| Cópia assinada digitalmente 🔹 | + ANEXAR                           |
| Observação :                  |                                    |
|                               | Como converter arquivos para PDF-A |
| 🖨 Gravar 🗙 Cancelar           |                                    |

# **<u>11º passo:</u>** Com a Certidão de Nascimento já anexada, clique em "Assinar", inserindo seu CPF e senha do Sigac ou Certificado Digital.

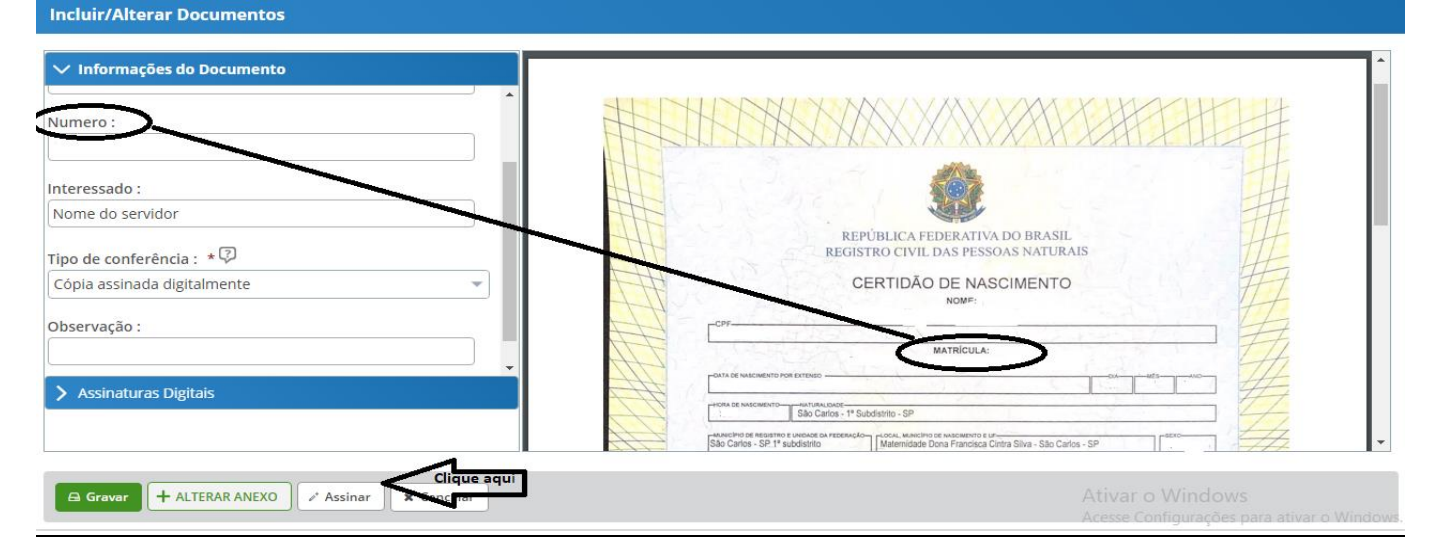

| Incluir/Alterar Documentos         |                                                                                                    |                                                                 |
|------------------------------------|----------------------------------------------------------------------------------------------------|-----------------------------------------------------------------|
| > Informações do Documento         |                                                                                                    |                                                                 |
| > Assinaturas Digitais             | Assinar Documento(s)                                                                                                    | ×                                                               |
|                                    | SIGAC  Insira o CPF  Senha  Senha  Assinar  Lost of Malorement of Lettero  Assinar  Lost of Malorement of Lettero  Lost of Malorement of Lettero  Lost of M | ATRICILA:                                                       |
| 🗡 Editar 📝 Assinar 🗙 Cancelar 🗮 BA | AR ARQUIVO                                                                                                    | Ativar o Windows<br>Acesse Configurações para ativar o Windows. |

**<u>12º passo:</u>** Após incluir a Certidão de Nascimento do dependente, é obrigatório anexar o RG (Carteira de Identidade) da mãe do dependente, caso a mesma não seja servidora. Para isso, clique novamente em "Incluir Anexo".

|                                                         | REQUERIMENTOS                                                                                                    |                                                                |                                                                                    |                                                                                                    |                                                                                                    |  |  |
|---------------------------------------------------------|----------------------------------------------------------------------------------------------------|----------------------------------------------------------------|------------------------------------------------------------------------------------|----------------------------------------------------------------------------------------------------|----------------------------------------------------------------------------------------------------|--|--|
|                                                         | Requerimento                                                                                                    | Assinado                                                       | Preenchimento                                                                      | Mensagem do Servidor                                                                                                   | Mensagem do Gestor de Pessoas                                                                                                    |  |  |
|                                                         | Cadastro/Alteração de Dependente                                                                                                    | Assinado                                                       | Preenchido                                                                         | Inserir                                                                                                    | -                                                                                                    |  |  |
|                                                         | Certidão de Nascimento - 0004229318-<br>CENAS/2020                                                                                                    | Assinado                                                       | Preenchido                                                                         | Inserir                                                                                                    | -                                                                                                    |  |  |
|                                                         | Incluir Anexo Clique aqui                                                                                                    |                                                                |                                                                                    |                                                                                                    |                                                                                                    |  |  |
| Anterior <u>1</u> Próximo 1 registro(s) - Página 1 de 1 |                                                                                                    |                                                                |                                                                                    |                                                                                                    |                                                                                                    |  |  |
|                                                         |                                                                                                    |                                                                |                                                                                    |                                                                                                    |                                                                                                    |  |  |
| egistr<br>Do<br>docu<br>serv<br>capu<br>299             | ar Ciência:<br>u ciência de que as comunicações relacionadas<br>umentos nele contido, serão realizados de modo<br>iço de Mensageria e por meio do e-mail cadastra<br>ut e § 3º.Declaro que as informações ora prestad<br>do Código Penal Brasileiro (falsidade ideológica) | a este Reque<br>suficiente po<br>ado no Sigepo<br>as são verda | rimento, como seu<br>or meio das ferram<br>e, em conformidad<br>deiras, sob a pena | trâmite e decisões, assim<br>entas disponibilizadas pelo<br>e à Lei nº 9.784, de 29 de ja<br>de responsabilidade admir | como ter vista e acesso às cópias dos<br>o Sigepe - Requerimento, como o<br>ineiro de 1999, Art. 3º, III e Art. 26º,<br>nistrativa, civil e penal, conforme o art. |  |  |

| Incluir Anexo                                                     |   |
|-------------------------------------------------------------------|---|
| Tipo Documento: *                                                 |   |
| Carteira Q                                                        | • |
| Carteira Nacional de Habilitação                                  |   |
| Carteira de Trabalho<br>Carteira de identidade <b>Clique aqui</b> |   |
|                                                                   |   |

Escolha a opção "Carteira de Identidade", conforme imagem abaixo.

Preencha os dados solicitados (Nome, Número, Data de Expedição, UF e órgão emissor) e clique em "Anexar".

| Incluir/Alterar Documentos                                                   |                                    |
|------------------------------------------------------------------------------|------------------------------------|
| ✓ Informações do Documento<br>Carteira de identidade ▲<br>Nome da pessoa : * |                                    |
| Número : *                                                                   |                                    |
| Data de expedição : *                                                        | Clique aqui + ANEXAR               |
| UF de emissão : *                                                            |                                    |
| São Paulo 💌                                                                  |                                    |
|                                                                              | Como converter arquivos para PDF-A |
| 🖨 Gravar 🗶 Cancelar                                                          |                                    |

**<u>13º passo:</u>** Com o RG (Carteira de Identidade) já anexo, clique em "Assinar", inserindo seu CPF e senha do Sigac ou Certificado Digital.

| Incluir/Alterar Documentos                              |                                          |
|---------------------------------------------------------|------------------------------------------|
| ✓ Informações do Documento                              |                                          |
| Número : *                                              | 4. · · · · · · · · · · · · · · · · · · · |
| Data de expedição : *                                   |                                          |
| LE de emissão · *                                       |                                          |
|                                                         |                                          |
| Órgão emissor : *                                       |                                          |
|                                                         |                                          |
| > Assinaturas Digitai                                   |                                          |
|                                                         | l                                        |
| K Cancelar     Assinar     Acancelar     BAIXAR ARQUIVO |                                          |

#### Incluir/Alterar Documentos

| SIGAC  Insira o CPF  Insira o CPF  Senha  U  Certificado  código PIN.  Certificado  Codigo PIN.  Certificado  Codigo PIN.  Certificado  Codigo PIN.  Certificado  Codigo PIN.  Certificado  Certificado |
|----------------------------------------------------------------------------------------------------|
|                                                                                                    |
| Assinar                                                                                                    |

\*\*\* PRONTO! Seu requerimento está completo.\*\*\*

|                   |                                                                                                    | Requerimento                                       | Assinado                  | Preenchimento | Mensagem do Servidor | Mensagem do Gestor de Pessoas |
|-------------------|----------------------------------------------------------------------------------------------------|----------------------------------------------------|---------------------------|---------------|----------------------|-------------------------------|
|                   |                                                                                                    | Cadastro/Alteração de Dependente                   | Assinado                  | Preenchido    | Inserir              | -                             |
|                   |                                                                                                    | Carteira de identidade - 0004262914-<br>RG/2020    | Assinado                  | Preenchido    | Inserir              | -                             |
|                   |                                                                                                    | Certidão de Nascimento - 0004229318-<br>CENAS/2020 | Assinado                  | Preenchido    | Inserir              | -                             |
|                   |                                                                                                    | Incluir Anexo                                      |                           |               |                      |                               |
|                   | Resultados por página: 20 💌                                                                                                    |                                                    | Anterior <b>1</b> Próximo |               |                      | 1 registro(s) - Página 🚺 de 1 |
|                   | Assinar Selecionado(s) Excluir Selecionado(s)                                                                                                    |                                                    |                           |               |                      |                               |
|                   |                                                                                                    |                                                    |                           |               |                      |                               |
| Registrar ciência | Registrar Ciência:<br>Dou ciência de que as comunicações relacionadas a este Requerimento, como seu trâmite e decisões, assim como ter vista e acesso às cópias o<br>documentos nele contido, serão realizados de modo suficiente por meio das ferramentas disponibilizadas pelo Sigepe - Requerimento, como o<br>serviço de Mensageria e por meio do e-mail cadastrado no Sigepe, em conformidade à Lei nº 9.784, de 29 de janeiro de 1999, Art. 3º, III e Art. 26º<br>caput e § 3º.Declaro que as informações ora prestadas são verdadeiras, sob a pena de responsabilidade administrativa, civil e penal, conforme o<br>299 do Código Penal Brasileiro (falsidade ideológica). |                                                    |                           |               |                      |                               |
|                   |                                                                                                    |                                                    |                           |               |                      |                               |
| Clique aqui       | Enviar                                                                                                    | r para Análise 🖉 Gravar rascunho Voltar            |                           |               |                      |                               |

**<u>14º passo:</u>** Registre ciência e encaminhe para análise.

Obs. 3: Você receberá por e-mail todas as atualizações referentes à sua solicitação.

NÃO SE ESQUEÇA DE DAR CIÊNCIA SEMPRE QUE SOLICITADO, POIS É A PARTIR DA CIÊNCIA QUE A SOLICITAÇÃO É VALIDADA.